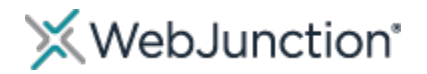

# What's New in Skillport 8i

The Skillport Learner user interface (UI) has been restyled to deliver a fresh and contemporary experience designed for all learners in an intuitive and engaging environment.

#### **Naming Changes**

- My Plan is now Learning Plan
- My Progress is now Learning Transcript
- The Catalog is now The Library

### **Home Page**

The new Home page provides easy access to content and actions you use most.

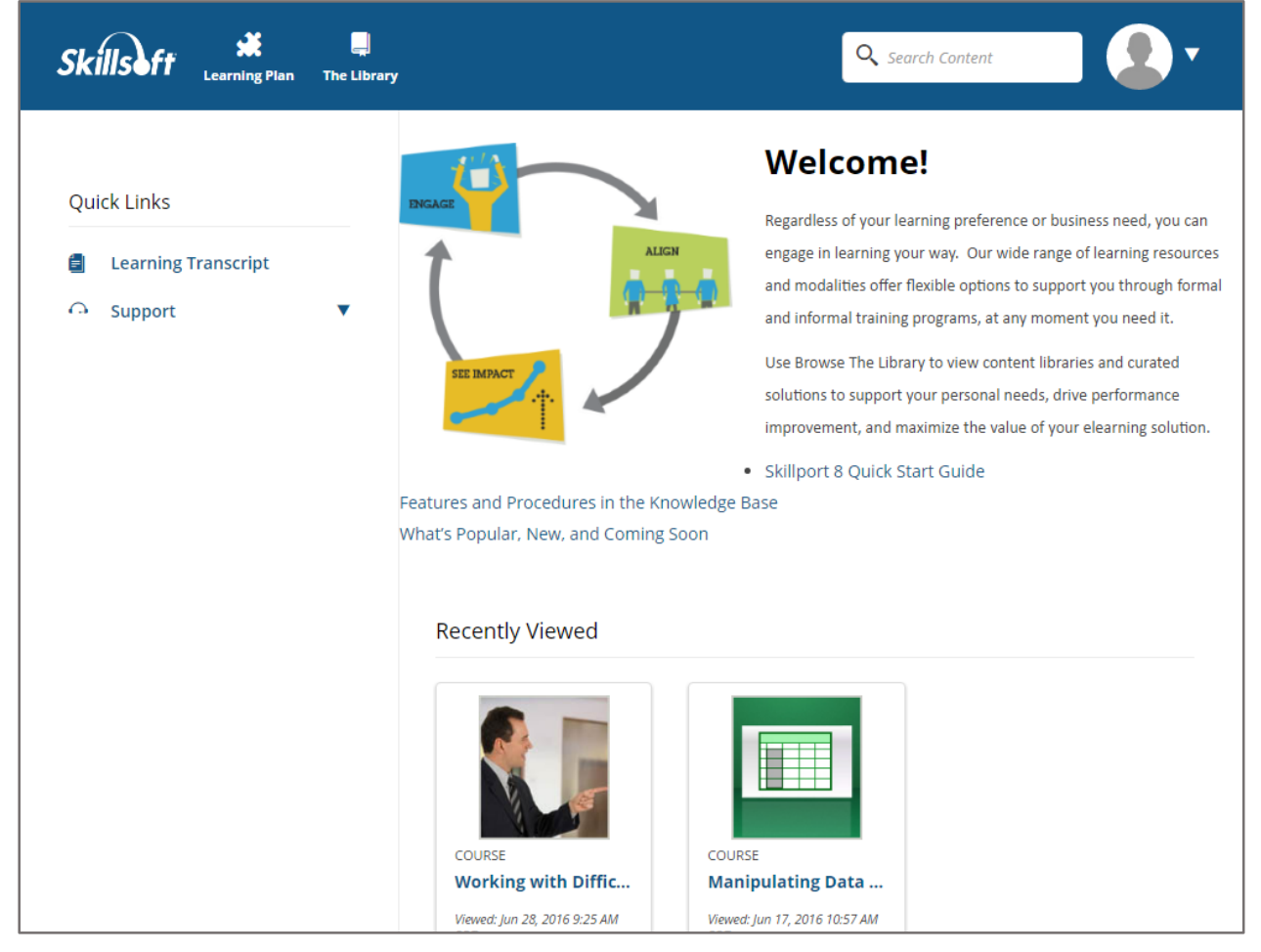

Improvements to the Home Page include the following:

- 1. **Navigation**: Site navigation at the top of each page makes it easy to access content. **Learning Plan** takes you to the courses you've saved and **Library** lets you browse the whole catalog of courses, videos and job aids in one place. You can also quickly **Search** all that same content.
- 2. Quick Links: The Learning Transcript is your record of all past course taking activity. Go here to print individual certificates or an overall report of your completed courses.

# ix WebJunction⁵

- 3. **Profile Information**: A new drop-down in the upper-right hand corner provides access to your account information, including your profile and Learning Transcript. This is also where you log out of Skillport.
- 4. Visible Content: Recently Viewed, Featured Content, and Recommended for You.

## Search

Search filtering and sorting has been updated. Now, you can refine your search results by filtering content by Subject, Content Type and Duration, using an easier, more visual method. By default, the search results are sorted by relevance, and you can sort by published date, or alphabetically.

#### To add search filters

- 1. On the Search Results page, click **Add Filters**.
- 2. In the Add Filters menu, select the desired filter(s).

The selected filters are highlighted.

|                                                   |                                                                                                    |                                                                                                    |                                                                                                    | ×                                                                                                    |
|---------------------------------------------------|----------------------------------------------------------------------------------------------------|----------------------------------------------------------------------------------------------------|----------------------------------------------------------------------------------------------------|----------------------------------------------------------------------------------------------------|
|                                                   |                                                                                                    |                                                                                                    |                                                                                                    | ^                                                                                                    |
| IT Skills Desktop Skills                          | Certification Anal                                                                                                    | hyst Research EK Curricula (English - US                                                                                                    | () NETg Curricula (English - US)                                                                                                    |                                                                                                    |
| Engineering Well-being (                          | Compliance                                                                                                    |                                                                                                    |                                                                                                    |                                                                                                    |
| ypes                                              |                                                                                                    |                                                                                                    |                                                                                                    |                                                                                                    |
| RESOURC                                           | ES                                                                                                    | COURSES                                                                                                    |                                                                                                    |                                                                                                    |
| Audio Books Challen                               | ges Business Impac                                                                                                    | ts Assessments                                                                                                    |                                                                                                    |                                                                                                    |
|                                                   | Copyright                                                                                                    |                                                                                                    |                                                                                                    |                                                                                                    |
| •                                                 | All                                                                                                    | •                                                                                                    |                                                                                                    | ~                                                                                                    |
|                                                   |                                                                                                    |                                                                                                    | CLEAR ALL APP                                                                                                    | LY                                                                                                    |
| By: Alan Watkins<br>Book: 248 Pages               | Publisher: Kogan Page © 2016                                                                                                    |                                                                                                    | IÔ<br>RECOMMEND                                                                                                    |                                                                                                    |
| Agile Project Manageme                            | nt for Business Trans                                                                                                    | sformation Success                                                                                                    | LAUNCH +                                                                                                    |                                                                                                    |
| Bys Paul Paquette,Milan Frankl<br>Book: 134 Pages | Publi                                                                                                    | isher: Business Expert Press © 2016                                                                                                    |                                                                                                    |                                                                                                    |
|                                                   | IT Skills Desktop Skills (<br>Engineering Well-being (<br>ypes RESOURC<br>Audio Books Challen<br>By: Alan Watkins<br>Book: 248 Pages<br>Agile Project Managemen<br>By: Paul Paquette, Milan Franki<br>Book: 134 Pages | IT Skills Desktop Skills Certification Ana<br>Engineering Well-being Compliance<br>ypes<br>Audio Books Challenges Business Impac<br>Copyright<br>I<br>By: Alan Watkins Book: 248 Pages Publ<br>Book: 248 Pages Publ<br>By: Paul Paquette, Mian Franki<br>Book: 134 Pages Publ | IT Skills Desktop Skills Certification Analyst Research EK Curricula (English - US<br>Engineering Well-being Compliance<br>/pes<br>RESOURCES COURSES<br>Audio Books Challenges Business Impacts Assessments<br>Copyright<br>All<br>Bry: Alan Warkins<br>Book: 248 Pages<br>Publisher: Kogan Page © 2016<br>Agile Project Management for Business Transformation Success<br>By: Paul Paquette, Mian Franki<br>Book: 134 Pages | I'T Skills Desktop Skills Certification Analyst Research EK Curricula (English - US)   Engineering Well-being Compliance   ypes    Audio Books Challenges Business Impacts   Audio Books Challenges Business Transformation Success   Pyr Paul Pequette, Mlan Frankl Book: 134 Pages   Publisher: Business Expert Press 0:2016 EtCompo |

- 3. Click Apply. The Search Results page displays with the filtered content. The selected filters display above the tabbed content.
- 4. To change filters, On the Search Results page, either:
  - a. Click the X on one of the filters displayed above the tabbed content, or
    - b. Click Edit Filters
- 5. In the Add Filters menu, select additional filter criteria or clear existing filters as desired.
- 6. To remove all filters from the Search results, click Clear All and then Apply.

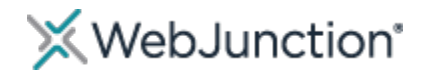

# The Library

## Library Menu

The Library menu is a drop-down that extends the entire width of the page and displays the top level categories.

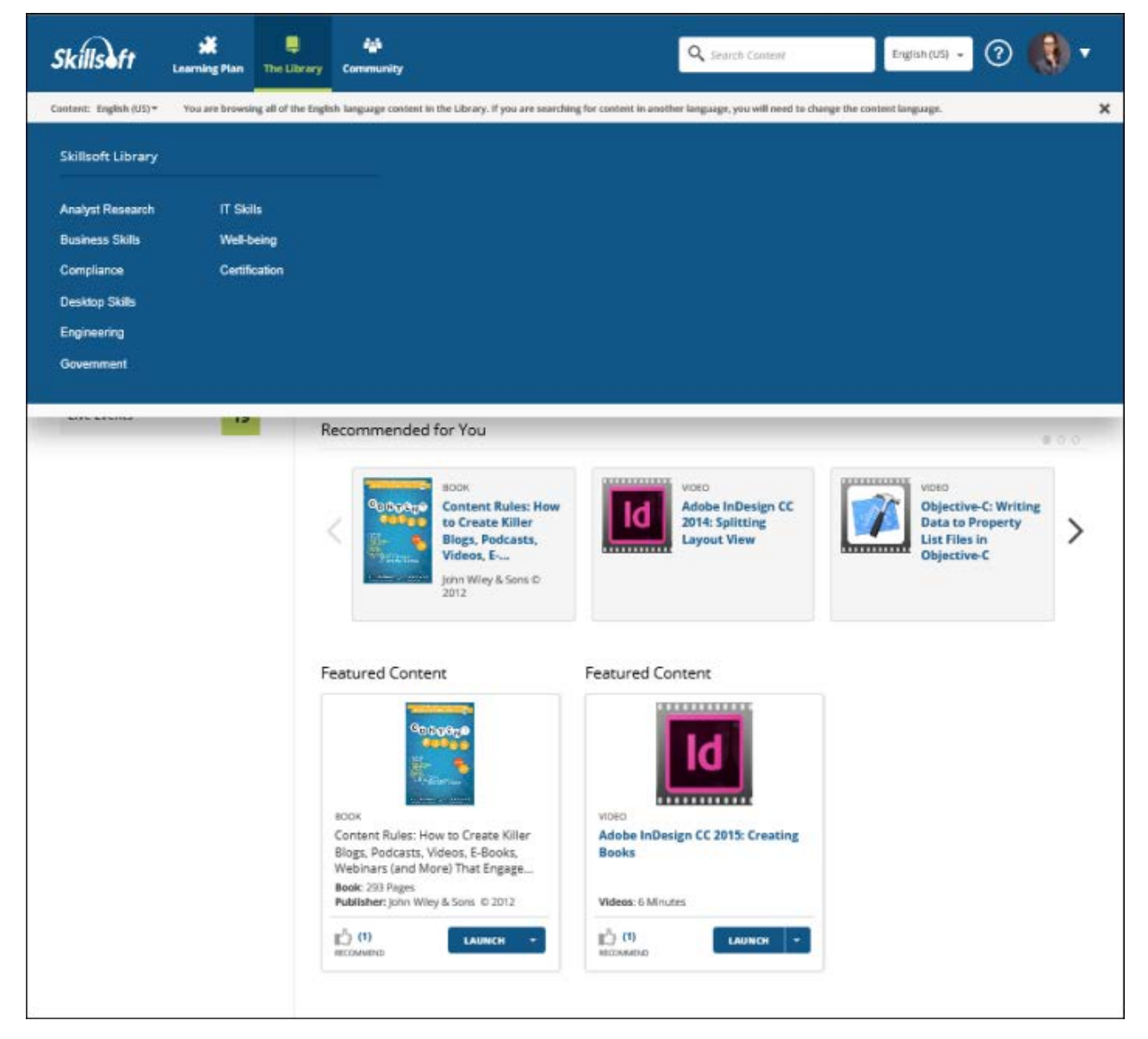

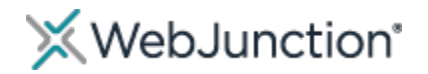

## **Browse the Library**

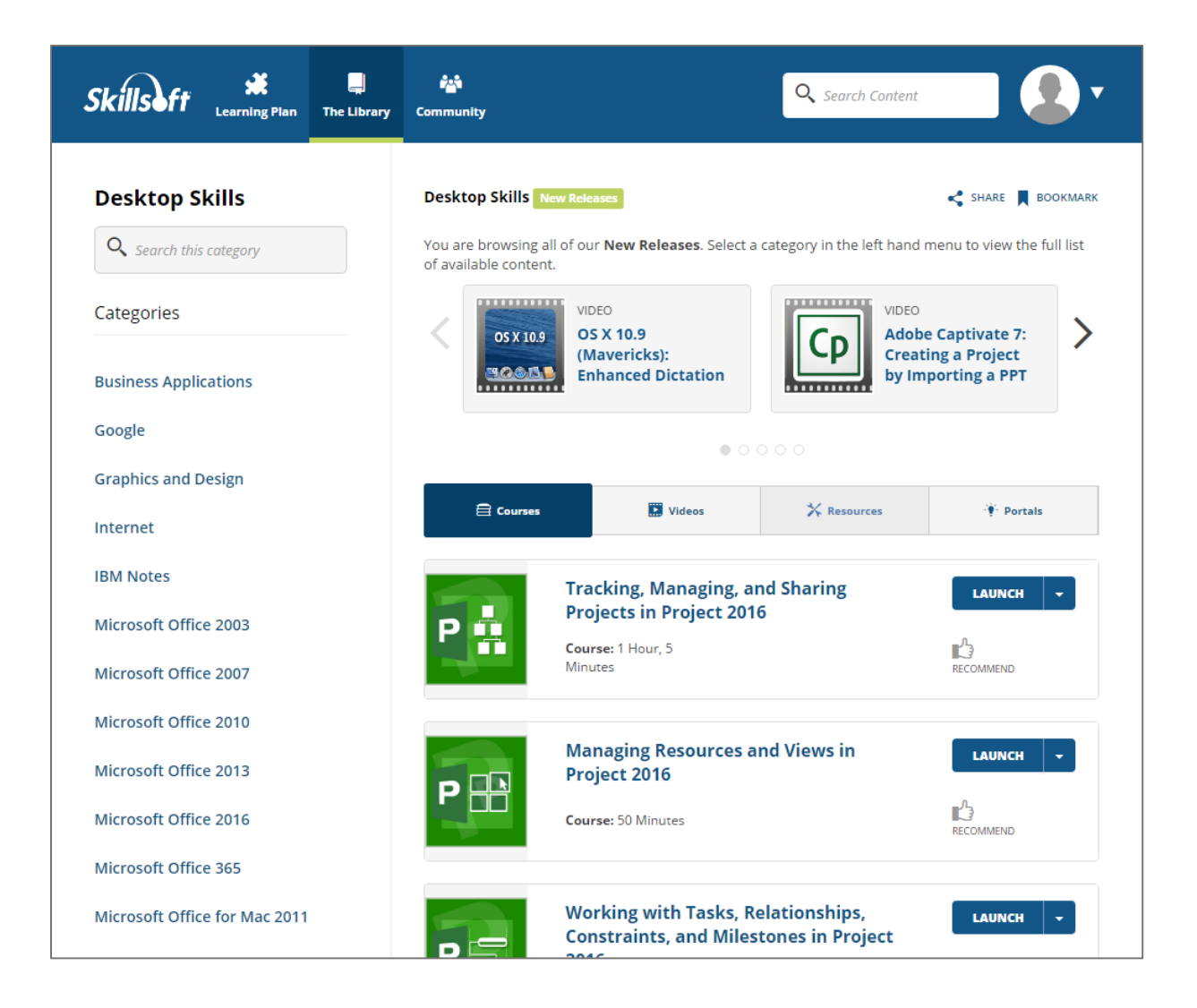

- 1. **Categories**: Categories display on the left side of the page. Click a category to display available content in the main pane.
- 2. Main Page:
  - a. The carousel at the top of the page displays new content.
  - b. Content list displays the course, video and resources in a tabbed view by type.
  - c. For each course, video or resource, you can either **Launch** it directly, or **Save** to your **Learning Plan**.

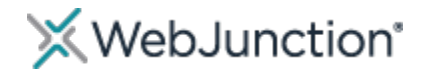

# Learning Plan

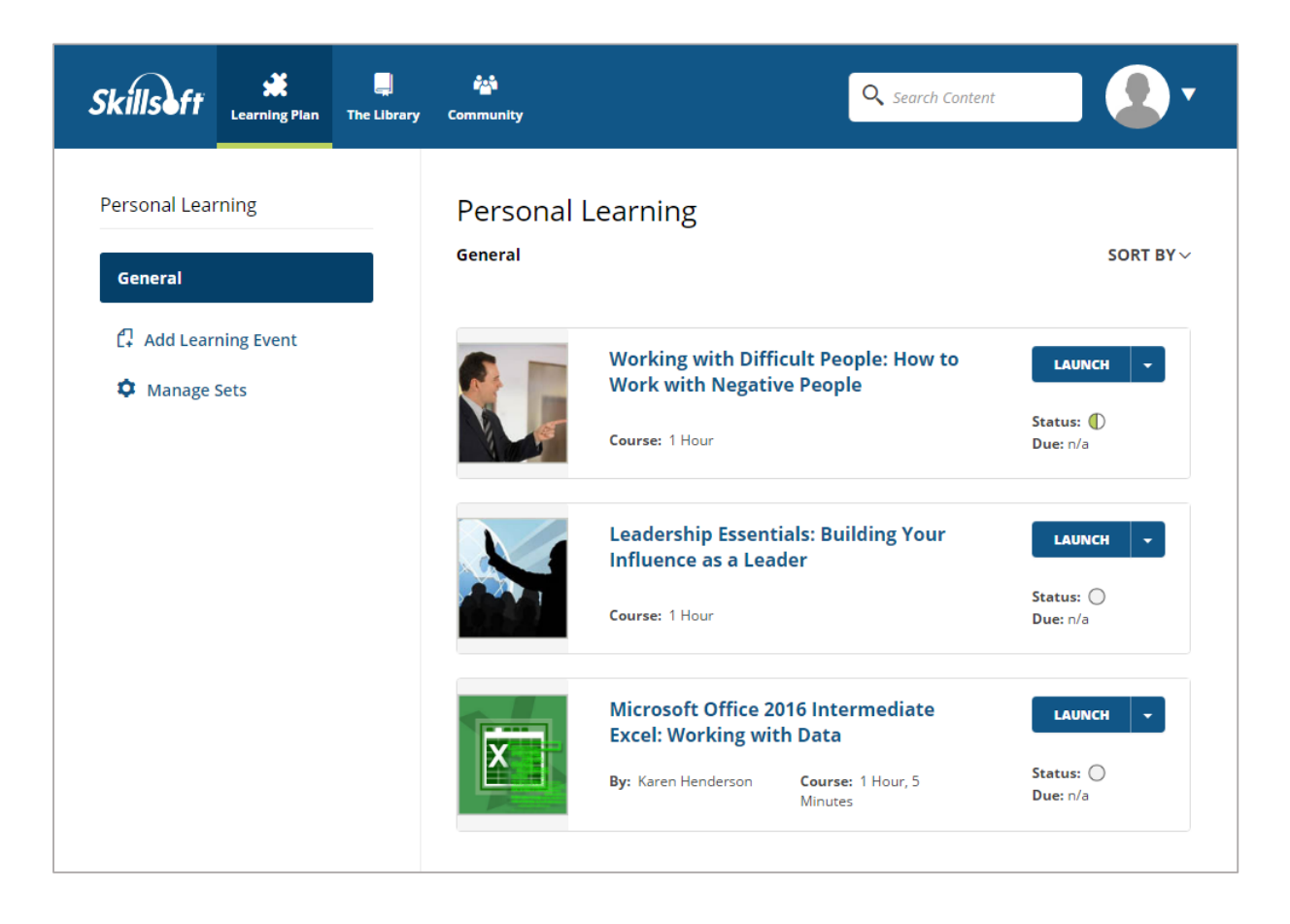

- 1. The Learning Plan displays courses you have opened, and any content you have saved.
- 2. Content Items display your status (not started, in progress or complete).
- 3. Each content item has a corresponding menu of actions you can take on the item.
  - a. You can launch the content item by clicking the Launch button, and
  - b. You can perform content item-specific actions, (such as view **Details** or **Remove** it from your plan), by clicking the drop-down arrow and selecting the desired action from the menu.